# Xacti LIVE (CX-WL100/W) 準備·初期設定 編

本書では、遠隔支援をする際に必要な 準備・初期設定を説明します。

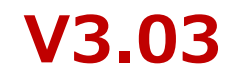

# 1. まずはじめに

### **Xacti LIVEに含まれる XBP(Xacti Booster Package)**とは スムーズな遠隔支援に不可欠な各種機能が揃ったアプリケーションサービス 詳細:<u>https://xacti-co.com/solution/xacti-booster-package/</u>

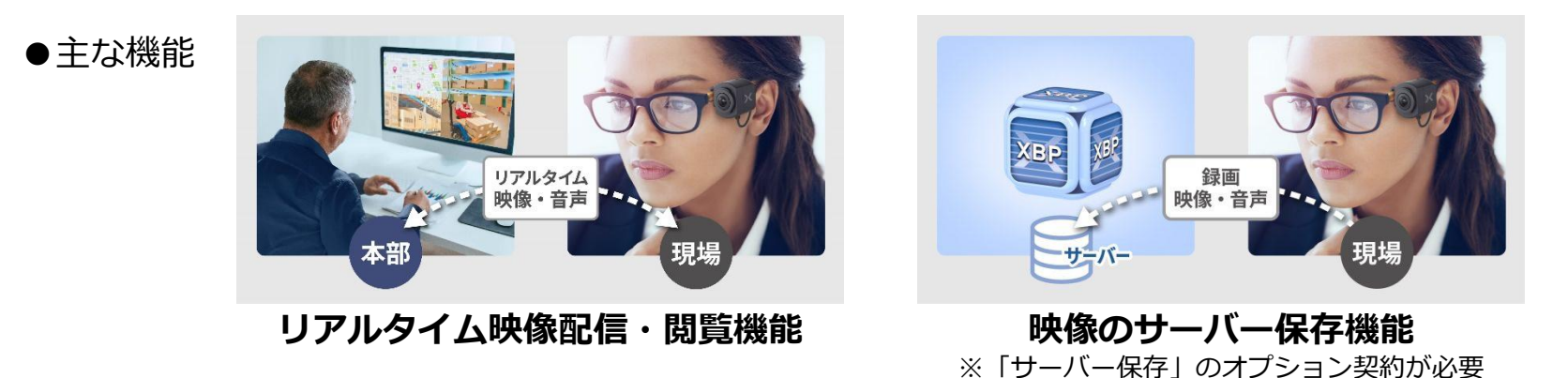

### **XBP(Xacti Booster Package)を使用する前に**

Xacti LIVEにはXBPが含まれていますが、XBP契約者アカウント登録完了するまでは、 XBPを使用開始することができません。XBPの機能を使用するために、次ページ以降に 記載の内容に従って、XBP初期設定を行ってください。

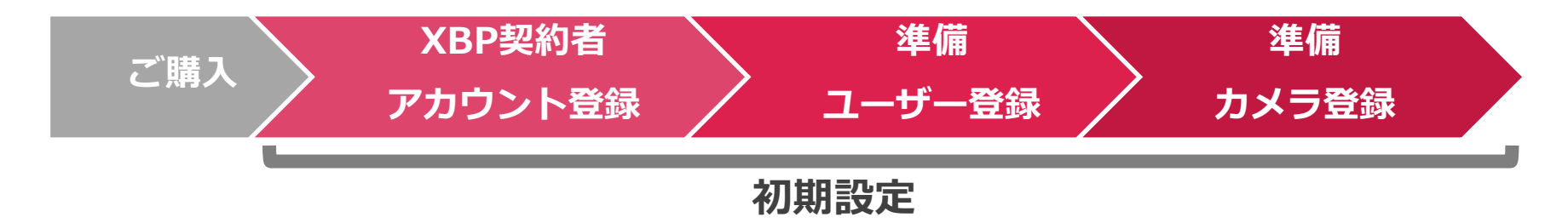

2. XBP契約者アカウント登録

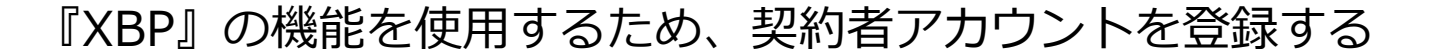

①Xacti LIVE カメラが入った箱に同梱している QRコード を読み取り、
 申込フォームを開く (or URLを入力する)

②申込フォームに契約者登録情報を入力する

※契約者アカウントとは、契約情報やすべての映像を見ることが出来るなどのXBPに関連する権限を すべて持ったアカウントとなります。管理者・監督者などが契約者となることを推奨します。

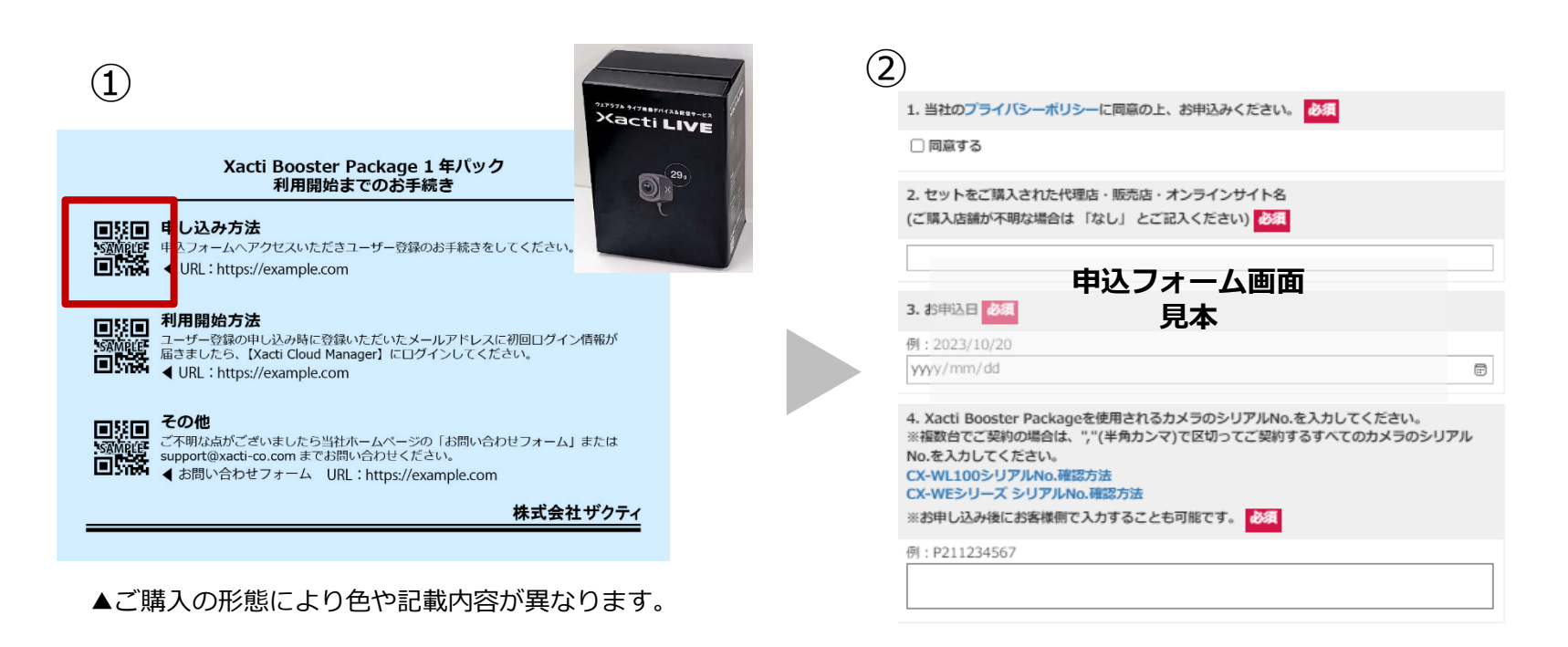

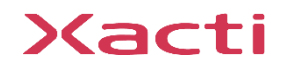

スマホでもPCでもOK!

XBP契約者 アカウント登録

2. XBP契約者アカウント登録

# ③入力したメールに届く [アカウント登録通知メール] に従い XBP Manager にログインし、初期パスワードを変更する

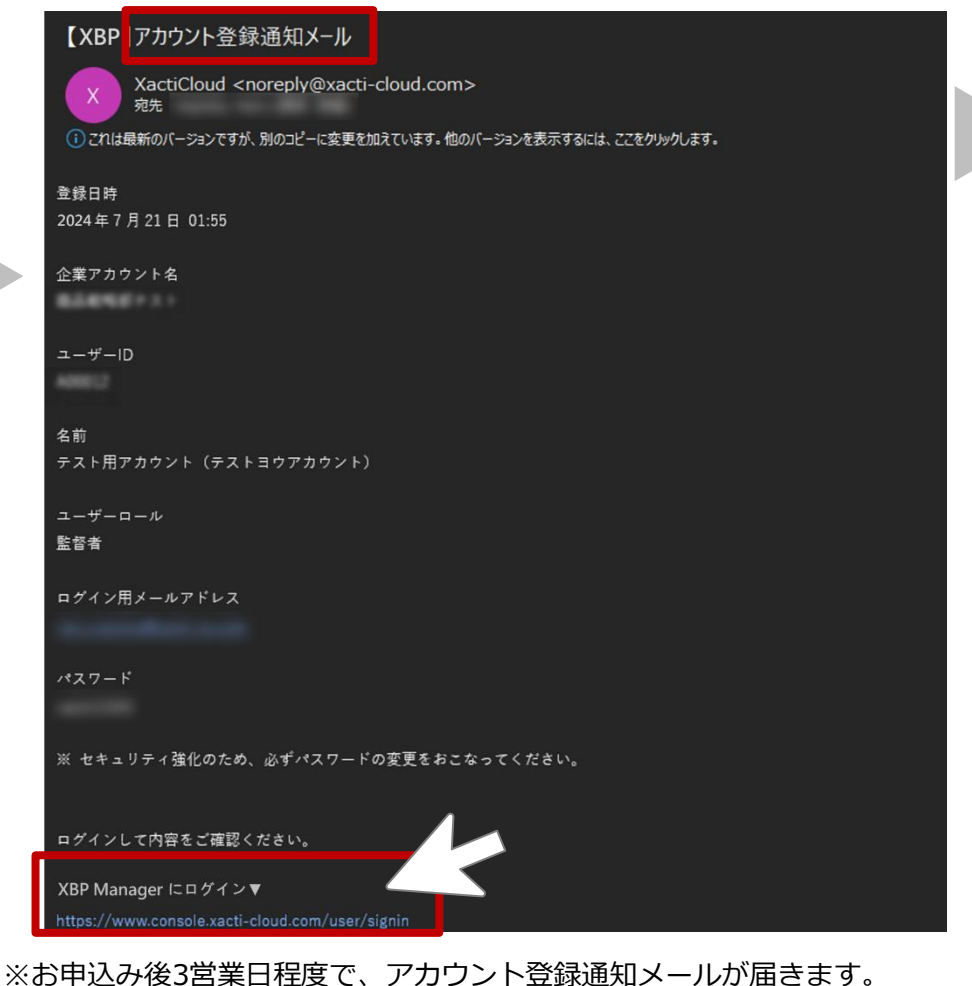

※画像はテスト中のものであり、実際のメールとは若干異なります。

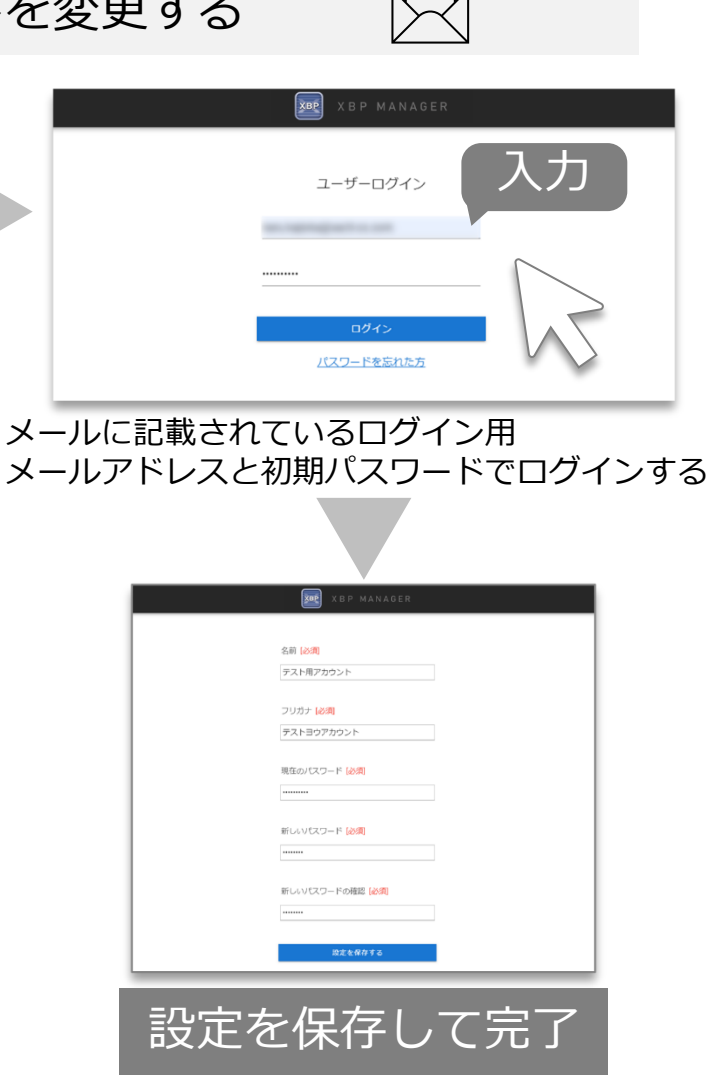

XBP契約者 アカウント登録

3. ユーザー登録

準備 フーザー登録

#### 契約者(管理者)アカウントで契約者以外のXBPを使用するユーザー※を登録する ※ユーザーとは、リアルタイム映像配信・閲覧機能の中で、映像を配信する側のユーザー・閲覧する側のユーザー・映像を専用サーバーに アップロードするユーザーなど、XBP機能を使用するすべてのユーザーを指します。権限設定を使用してユーザーごとに使用できる 機能を制限することができます。

# ①左のメニューを展開させ、 [ユーザー管理] の [ユーザーリスト] を選択

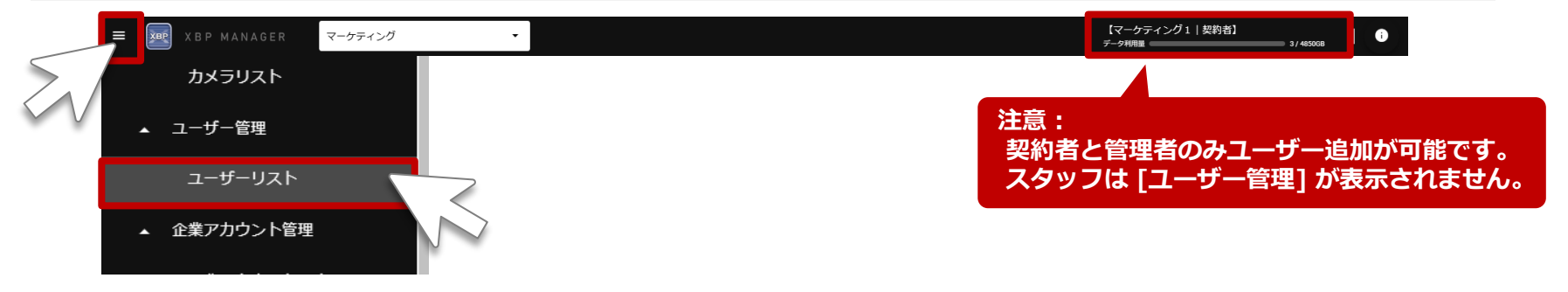

※[ユーザーリスト] が表示されていない時は、メニュー部を上下にスクロールしてください。 また、[ユーザー管理] をクリックする毎に、[ユーザーリスト] の表示/非表示が切り替わります。

### ②[ユーザーリスト] の画面で [ユーザー追加] を選択

| ■ XBP MANAGER マーケティング | •                                  |                      | 【マーケティング1   契約者】<br>デーク利用 <u>類</u> 3/ 455008   ① |
|-----------------------|------------------------------------|----------------------|--------------------------------------------------|
| カメラリスト                | ユーザーリスト                            |                      |                                                  |
| ▲ ユーザー管理              | <ul> <li>全て () 無効 () 有効</li> </ul> | ユーザーロール<br>全て ブリーワード |                                                  |
| ユーザーリスト               |                                    |                      |                                                  |
| ▲ 企業アカウント管理           |                                    |                      | ユーザー追加                                           |

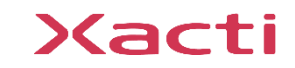

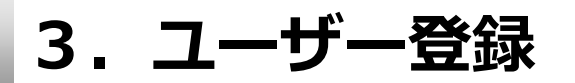

準備 ユーザー登録

カメラ登組

# ③基本情報を入力(+権限を選択)し、保存

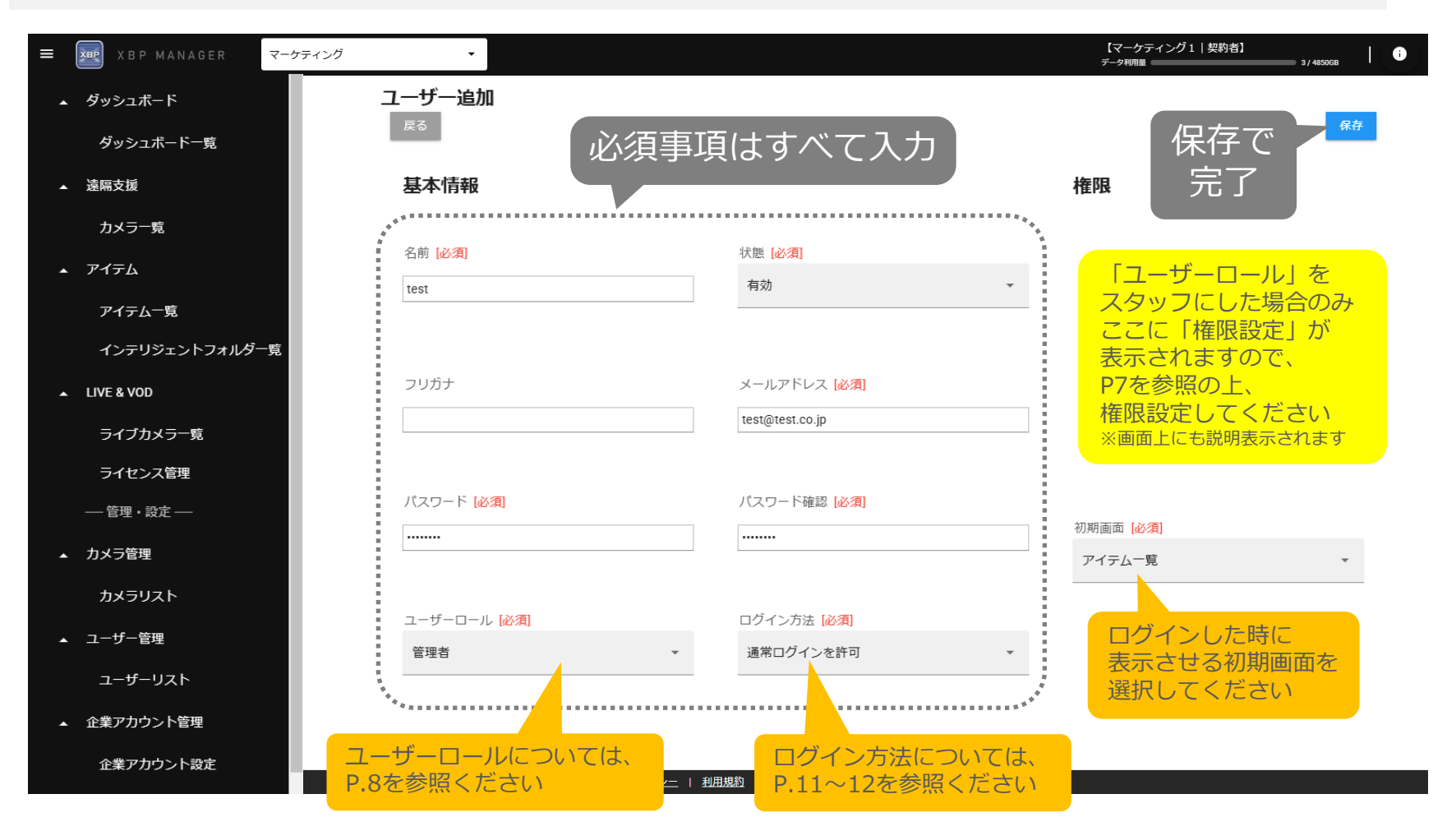

※追加したユーザーの基本情報や権限は [ユーザーリスト] の各ユーザーの右側にある「詳細」より画面移動し、「編集」にて編集可能です。 ※同じメールアドレスで複数のユーザーを作成することはできません。

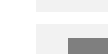

権限

<u>データアップロード</u> 権限

閲覧・編集・ダウンロードすることができる権限

3. ユーザー登録 <権限>

XBPの[映像のサーバー保存機能\*]において、スマホアプリ [XactiViewerPro(スマホ側)]から専用サーバーに映像をアップ ロードすることができる権限

入力する項目 [権限] は下記を参考に設定する

XBPの[映像のサーバー保存機能\*]において、専用サーバーに アップロードされた映像を [XBP Manager (PC側)] から

| データの閲覧/編集/ダウンロード

協力会社や外部業者なども一緒に本システムを利用する際、撮影データを見られたり、 故意に撮影データを削除またはダウンロードされたくない場合は、本権限をOFFにしてください。

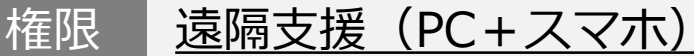

XBPの[リアルタイム映像配信・閲覧機能]において、現場から映像を 配信すること(スマホ側)、現場からの映像を閲覧すること(PC側) のどちらもできる権限

### 権限 遠隔支援(スマホ)

XBPの[リアルタイム映像配信・閲覧機能]において、スマホアプリ [XactiViewerPro(スマホ側)]を使って現場から映像を配信すること ができる権限

※専用サーバーのご利用には「サーバー保存」のオプション契約が必要です。「LIVE & VOD」は遠隔支援では使用しません。

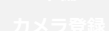

#### 必ず1つ以上の権限をユーザーに付与してください

準備 コーザー登録

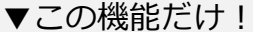

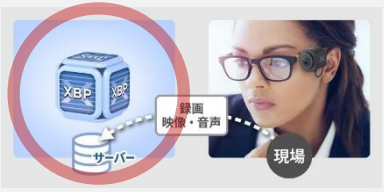

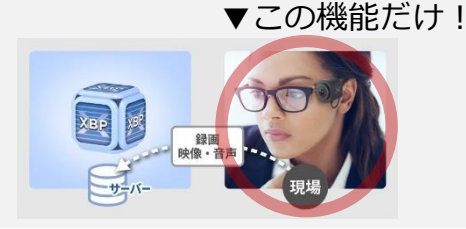

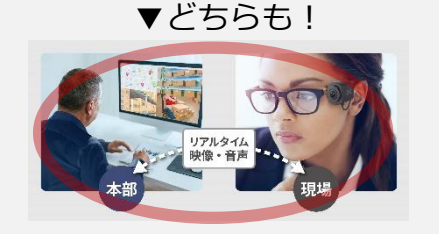

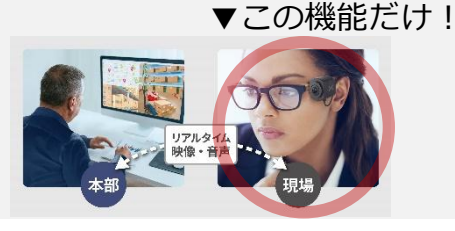

### 入力する項目 [ユーザーロール] は下記を参考に設定する

| ●:制限なしに与えられる権限   |                                      |                                    | ユーザーロール |     |      |
|------------------|--------------------------------------|------------------------------------|---------|-----|------|
| ▲:契約者、a<br>与えらえる | ▲:契約者、または、管理者に権限付与された時のみに<br>与えらえる権限 |                                    |         | 管理者 | スタッフ |
|                  | ユーザー管理                               | ユーザーの一覧閲覧・編集、<br>スタッフへの権限付与、ユーザー追加 | •       | •   | _    |
| 管理権限             | カメラ管理                                | カメラの一覧閲覧・編集<br>カメラ追加               | •       | •   | _    |
|                  | 企業アカウント管理 企業情報の閲覧・編集                 |                                    | •       | •   | _    |
|                  | マイテト                                 | データ閲覧・編集・ダウンロード                    | •       | •   |      |
| ₩☆☆↓毎R日          |                                      | データアップロード                          | •       | •   |      |
| 178 HG1 EPIX     | 遠隔支援                                 | 遠隔支援(PC+スマホ)<br>(リアルタイム映像配信・閲覧)    | •       | •   |      |
|                  |                                      | 遠隔支援(スマホ)<br>(リアルタイム映像配信)          |         | •   |      |

※付与される権限(使用できる機能)は、プランにより異なります。 ※本内容は、<u>グルーピング機能を使用しない場合のユーザーロールです</u>。

グルーピング機能を使用する場合は、詳細マニュアル「グルーピング機能編」をご覧ください。

準備 フーザー登録

# 4. カメラ登録

### 契約者(管理者)アカウントでXBPで使用するカメラ※を登録する ※カメラとは、ザクティ製のカメラを指します。現在の対応機種はCX-WEシリーズ・CX-WLシリーズのみです。

①左のメニューを展開させ、 [カメラ管理]の [カメラリスト]を選択

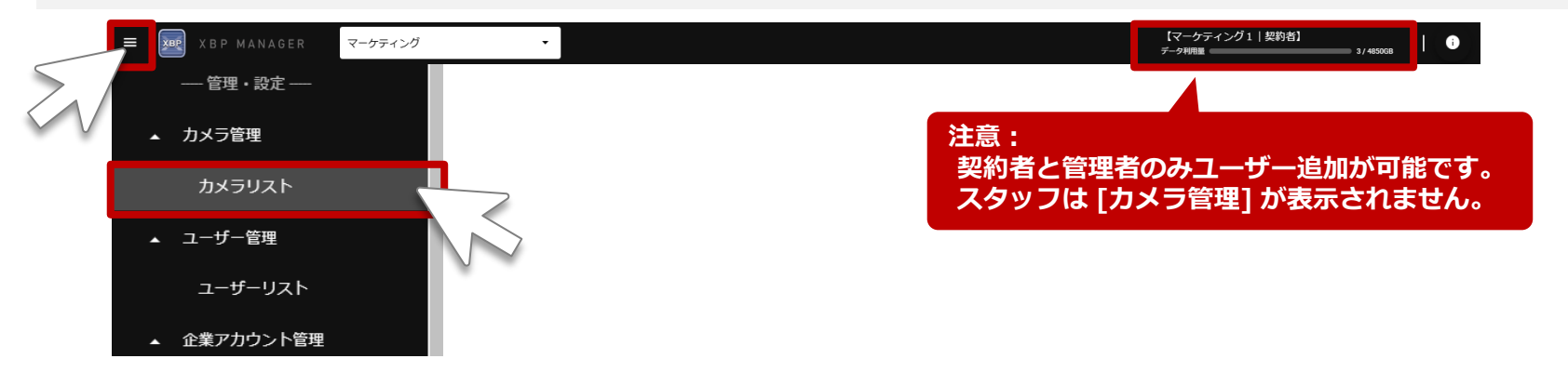

※[カメラリスト] が表示されていない時は、メニュー部を上下にスクロールしてください。 また、[カメラ管理] をクリックする毎に、[カメラリスト] の表示/非表示が切り替わります。

### ②[カメラリスト] の画面で [カメラ追加] を選択

| ≡ 📰 XBP MANAGER | マーケティング | •         |   | 【マーケティング1 契約者】<br>データ利用版」 1/45508 0 |
|-----------------|---------|-----------|---|-------------------------------------|
| 管理 · 設定         |         | カメラリスト    |   |                                     |
| ▲ カメラ管理         |         | アイテム管理プラン | × |                                     |
| カメラリスト          |         |           |   |                                     |
| ▲ ユーザー管理        |         |           |   | カメラ追加                               |
| ユーザーリスト         |         |           |   |                                     |
| ▲ 企業アカウント管理     |         |           |   |                                     |

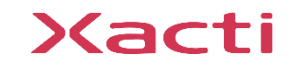

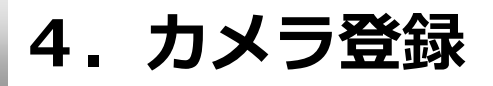

### ③カメラシリアルを入力+アイテム管理プランを選択し、保存

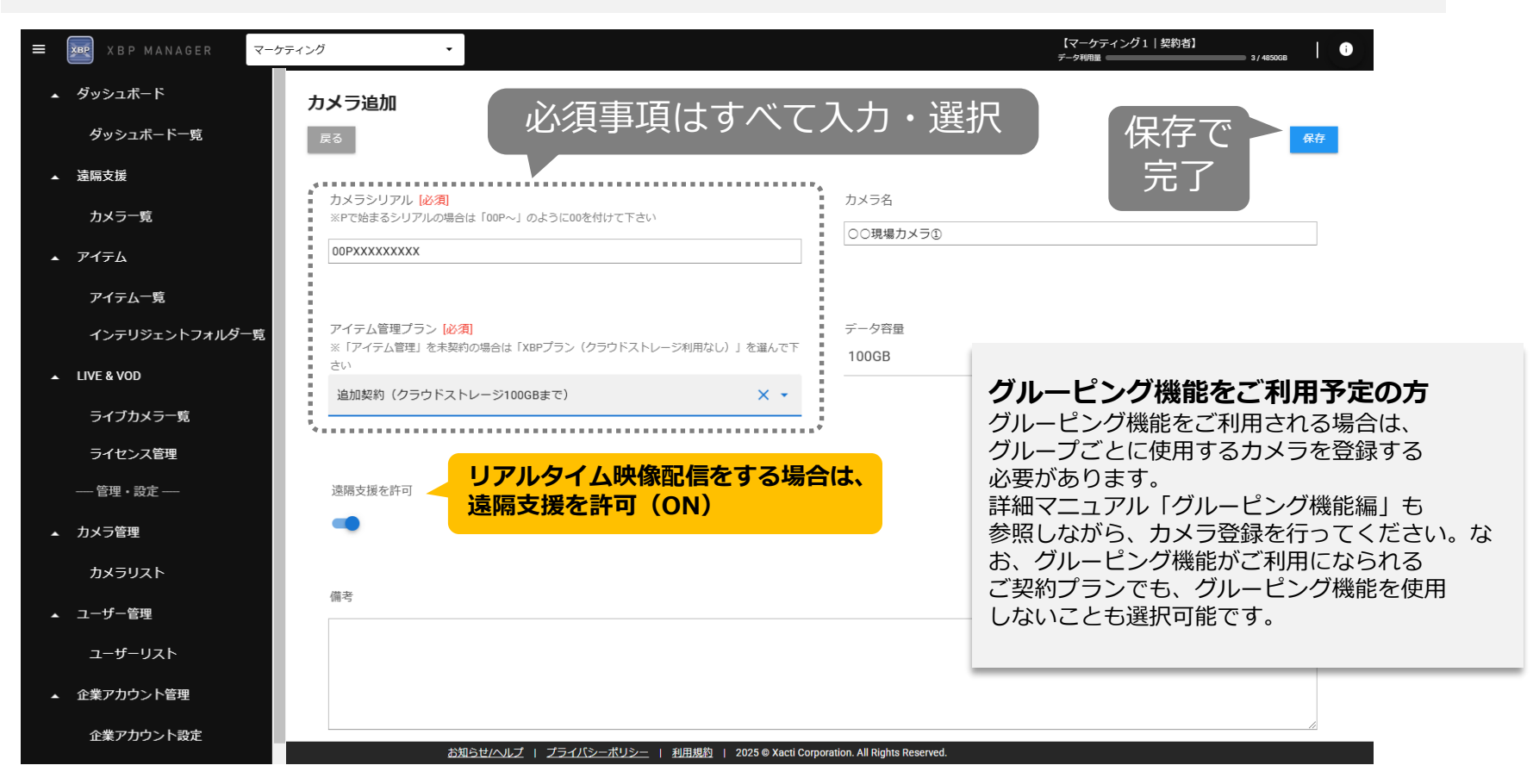

※追加したカメラ情報は [カメラリスト] の各カメラの右側にある「詳細」より画面移動し、「編集」にて編集可能です。 ※カメラ情報の削除、および、カメラシリアルの変更は、一度も機能を利用していない場合のみ可能です。

#### 初期設定はここで完了となります。録画や遠隔支援(リアルタイム映像配信・閲覧)の方法は、 詳細マニュアル「リアルタイム映像配信(スマホ側)編」、「リアルタイム映像閲覧(PC側)編」をご覧ください。

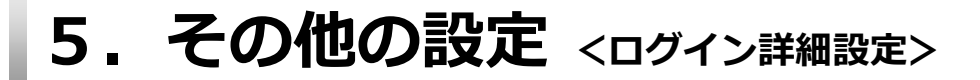

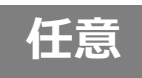

### (必要な方のみ)二段階認証を設定

※二段階認証とは、不正ログインへの対策として2回の認証を行うことで本人確認を行い、セキュリティの強化を図る 認証方法です。

### ①左のメニューを展開させ、 [企業アカウント管理] の [企業アカウント設定] を選択し、[ログイン詳細設定] を変更

|                                                                   |                               |                     | 注意:<br>契約者と管理者のみユーザー追加が可能です。<br>スタッフは [企業アカウント管理] が表示されません。                                                                 |  |
|-------------------------------------------------------------------|-------------------------------|---------------------|----------------------------------------------------------------------------------------------------|--|
|                                                                   | <i>`</i> .∕.∕                 |                     | 【マーケティング1】契約者】                                                                                                    |  |
| ▲ カメラ管理                                                           | 企業アカウント設定                     |                     | <u>データ料開業</u><br>3/45000<br>(保存で)                                                                                           |  |
| カメラリスト<br>▲ ユーザー管理                                                | #<br>436                      | 企業アカウント名<br>マーケティング | <b>ログイン詳細設定</b><br>③ 通常ログイン<br>(N=11781/27/177-1570/27)                                                                     |  |
| ユーザーリスト                                                           | 管理用企業コード<br>XAC-Cloud-22-XXS6 | 担当者                 | <ul> <li>S MS/(スコードを利用する<br/>(国家ログイン後、登場電話番号に/ベコードを送る)</li> <li>S メールパスコードを利用する<br/>(国家ログイン後、登場メールアドレスに/ベコードを送る)</li> </ul> |  |
| <ul> <li>企業アカウント設定</li> <li>企業アカウント追加</li> <li>▲ データ管理</li> </ul> | 容量超過アップロードを許可                 | ン                   | All Pichis Reserved                                                                                                    |  |

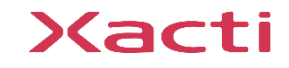

# 5. その他の設定 <ログイン詳細設定>

<u>通常ログイン:</u> 登録された[メールアドレス][パスワード] でログインする方式

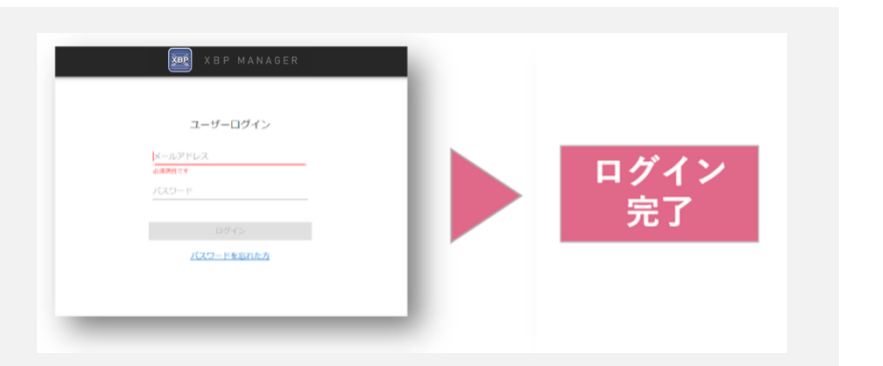

### <u>SMSパスコードを利用する:</u>

登録された[メールアドレス][パスワード]のログイン後、登録した携帯番号(SMS)に 届くパスコードで認証を行う方式

### <u>メールパスコードを利用する:</u>

登録された[メールアドレス][パスワード]のログイン後、登録したメールアドレスに 届くパスコードで認証を行う方式

| XBP MANAGER<br>ユーザーログイン<br>ドールアトレス<br>Ammere<br>2023-ド<br>1994.5<br>1020-ドSERNES | バスコードを入力してください<br>発酵剤から食物量量(TAIE: 0%)に使きれた<br>約800/(スコードを入力してください、<br>1 0 0 0 0 0 0 0 0 0 0 0 0 0 0 0 0 0 0 0 |
|----------------------------------------------------------------------------------|----------------------------------------------------------------------------------------------------|
|                                                                                  |                                                                                                    |

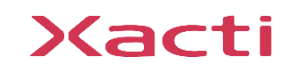

任意

Sacti

### 高度な映像技術の提供を通じて、皆さんの課題を解決します

### ご不明な点・ご質問がございましたら 当社サポートまでお気軽にご連絡ください。

### 株式会社ザクティ

サポートメールアドレス: <u>support@xacti-co.com</u>
 サポート電話番号 : 06-7166-3979
 営業時間 : 平日 9:00 ~ 17:30
 \*夏季・年末年始など当社体業日はのぞく